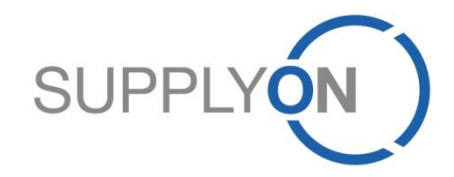

# Guía rápida para las órdenes de compra a través de E-Mail Access

Para AirSupply

SupplyOn, the shared supply chain collaboration platform in the manufacturing industry

Diciembre de 2015

### Orden de compra a través del proceso E-Mail Access en cuatro pasos

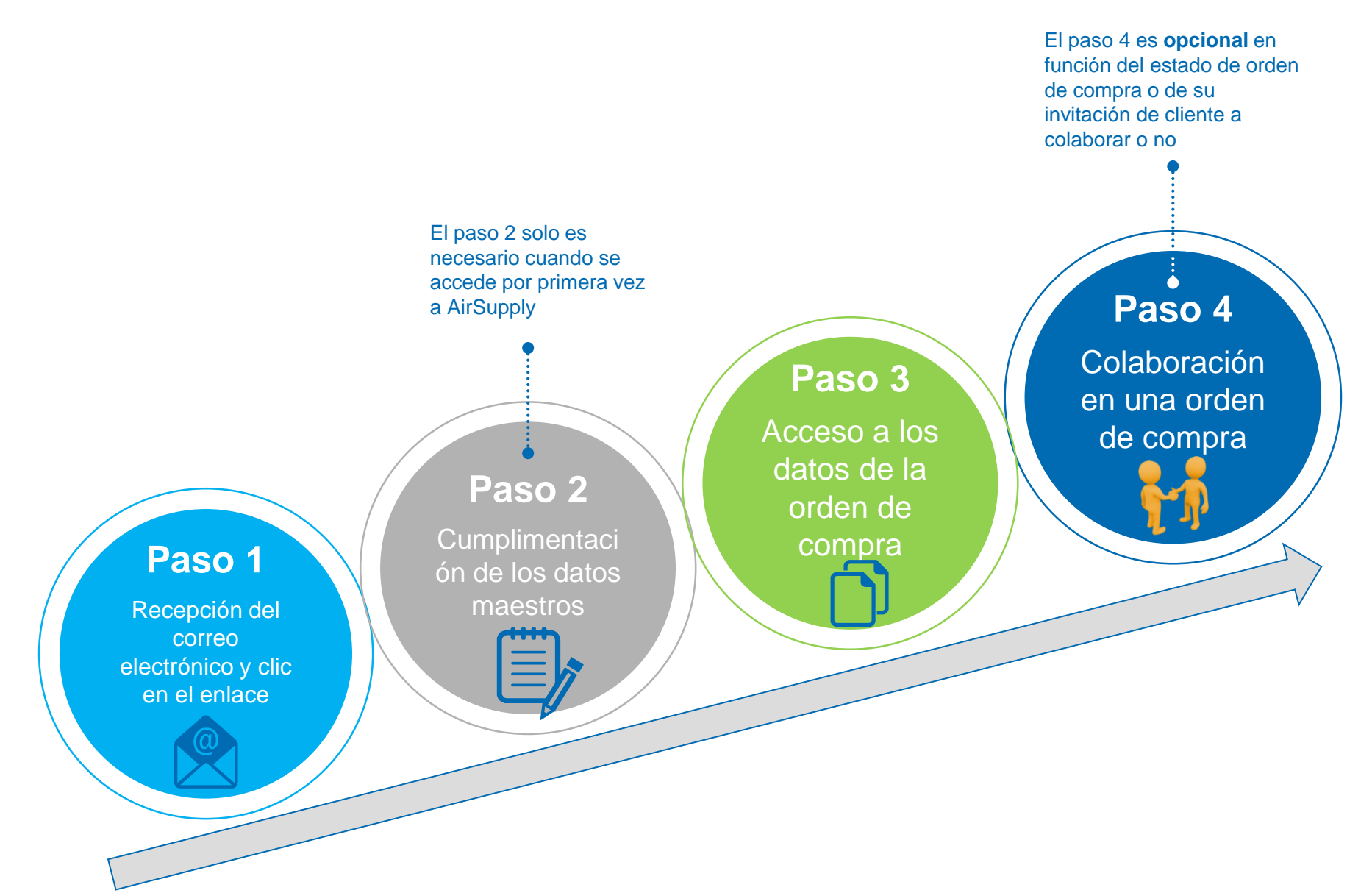

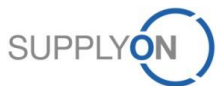

## Paso 1 – Recepción de la notificación de correo electrónico

Si se trata de la actualización de una orden

de compra, recibirá otro correo electrónico

SUPPLY

 Recibe una primera invitación por correo electrónico y puede seleccionar entre 10 idiomas posibles

| English version   Français   Deutsch   Spanish   Italian   中文(Chinese)   Japanese   Korean   Portuguese   Slovakian                     | Estimado/a señor/a:                                                                                          |
|----------------------------------------------------------------------------------------------------|----------------------------------------------------------------------------------------------------|
| <u>Spanish</u><br>Estimado/a usuario/a:                                                                                                 | La fecha, el precio o la cantidad se han actualizado en la orden de                                          |
| PD_AIRBUS SAS/PD_Airbus France le ha enviado una orden de compra BHA_223456710 a través de AirSupply.                                   | compra BHA_223456710 o se ha agregado un nuevo reparto.                                                      |
| Haga clic en el enlace siguiente para configurar su cuenta y acceder a esta orden de compra.                                            | Haga clic en el enlace siguiente para acceder a esta orden de compra.                                        |
| BHA 223456710<br>Saludos corritales 2                                                                                                   | BHA 223456710                                                                                                |
| El equipo de SupplyOn                                                                                                    | Lista de cambios:                                                                                            |
|                                                                                                    | BHA_223456710 / 00010 / 00001: Cantidad solicitada ha cambiado                                               |
| No responda a este correo electrónico enviado automáticamente. Para resolver dudas póngase en contacto con nuestro servicio de ayuda al |                                                                                                    |
| liente:                                                                                                    | Si desea obtener información adicional, puede consultar el historial de                                      |
| eléfono (sin costo):                                                                                                    | órdenes de compra.                                                                                           |
| esde España: 00 800.78775966                                                                                                    |                                                                                                    |
| esde otros países: +800.78775966                                                                                                    | Saludos cordiales                                                                                            |
| Customer-Support@SupplyOn.com                                                                                                    | El equipo de SupplyOn                                                                                        |
| 2 Haga clic en el enlace para<br>acceder al portal de SupplyOn                                                                          | 3 Haga clic en el enlace para accede<br>a SupplyOn. Si ya ha realizado el<br>paso 2, solo debe introducir la |

El contenido exacto del correo electrónico puede diferir, pero en cualquier caso haga clic en el enlace para acceder a los siguientes pasos

# Paso 2 – Cumplimentación de los datos maestros (1/2)

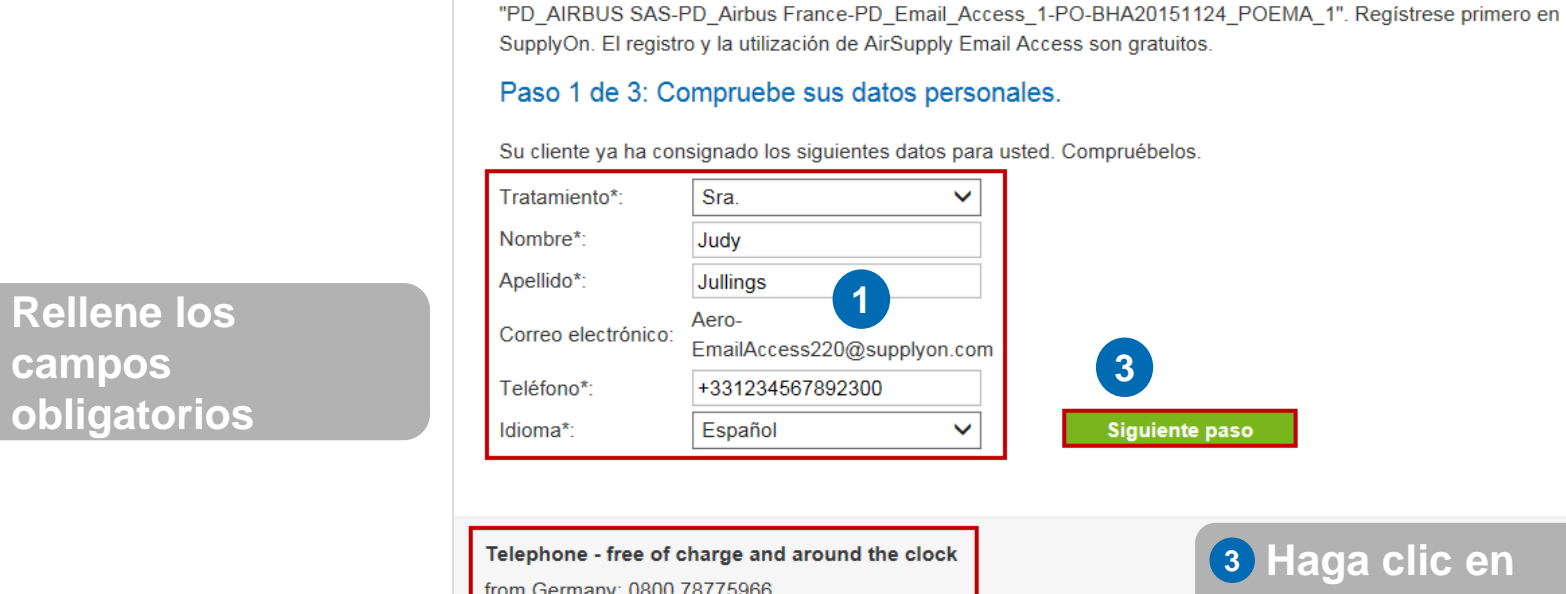

2 Aquí dispone de ayuda, si la necesita

| Teléfono*:                                                              | +331234567892300         |       |                       |
|-------------------------------------------------------------------------|--------------------------|-------|-----------------------|
| ldioma*:                                                                | Español                  | ~     | Siguiente paso        |
|                                                                         |                          |       |                       |
| Telephone - free                                                        | of charge and around the | clock | <b>3</b> Haga clic en |
| rom Germany: 08                                                         | 300.78775966             |       | "Siguiente pas        |
| from the USA and Canada: 1.866.787.7596<br>from Mexico: 01 800 123 3231 |                          |       | Siguiente paso        |
| from China: 4001                                                        | 203 357                  |       |                       |
| from Japan: 0120                                                        | .778166                  |       |                       |
| from Korea: 080.6                                                       | 648.0880                 |       |                       |
| from all other cou                                                      | ntries: +800.78775966    |       |                       |
|                                                                         |                          |       |                       |
| E-mail addresse                                                         | s                        |       |                       |
| Questions rega                                                          | arding your registration |       |                       |
| Questions on t                                                          | he use of our services   |       |                       |
| Questions on t                                                          | he use of AirSupply      |       |                       |

Bienvenido al registro de usuarios de SupplyOn

Su cliente "PD Airbus France" ha invitado a su empresa "PD Email Access 1" a editar AirSupply Email Access

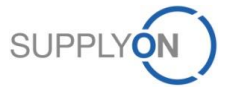

## Paso 2 - Cumplimentación de los datos maestros y aceptación de las CGe (2/2)

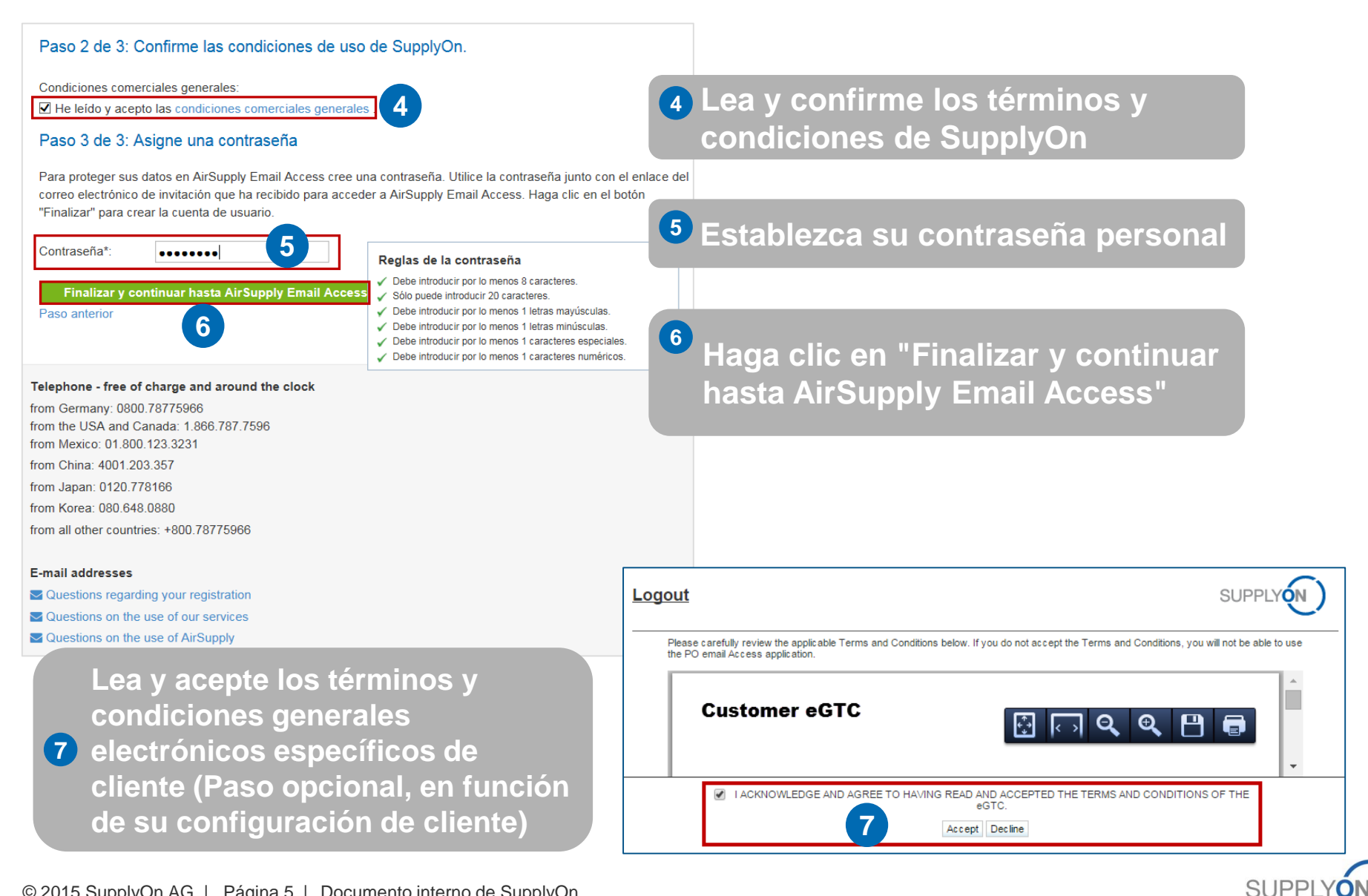

### Orden de compra a través del proceso E-Mail Access en cuatro pasos

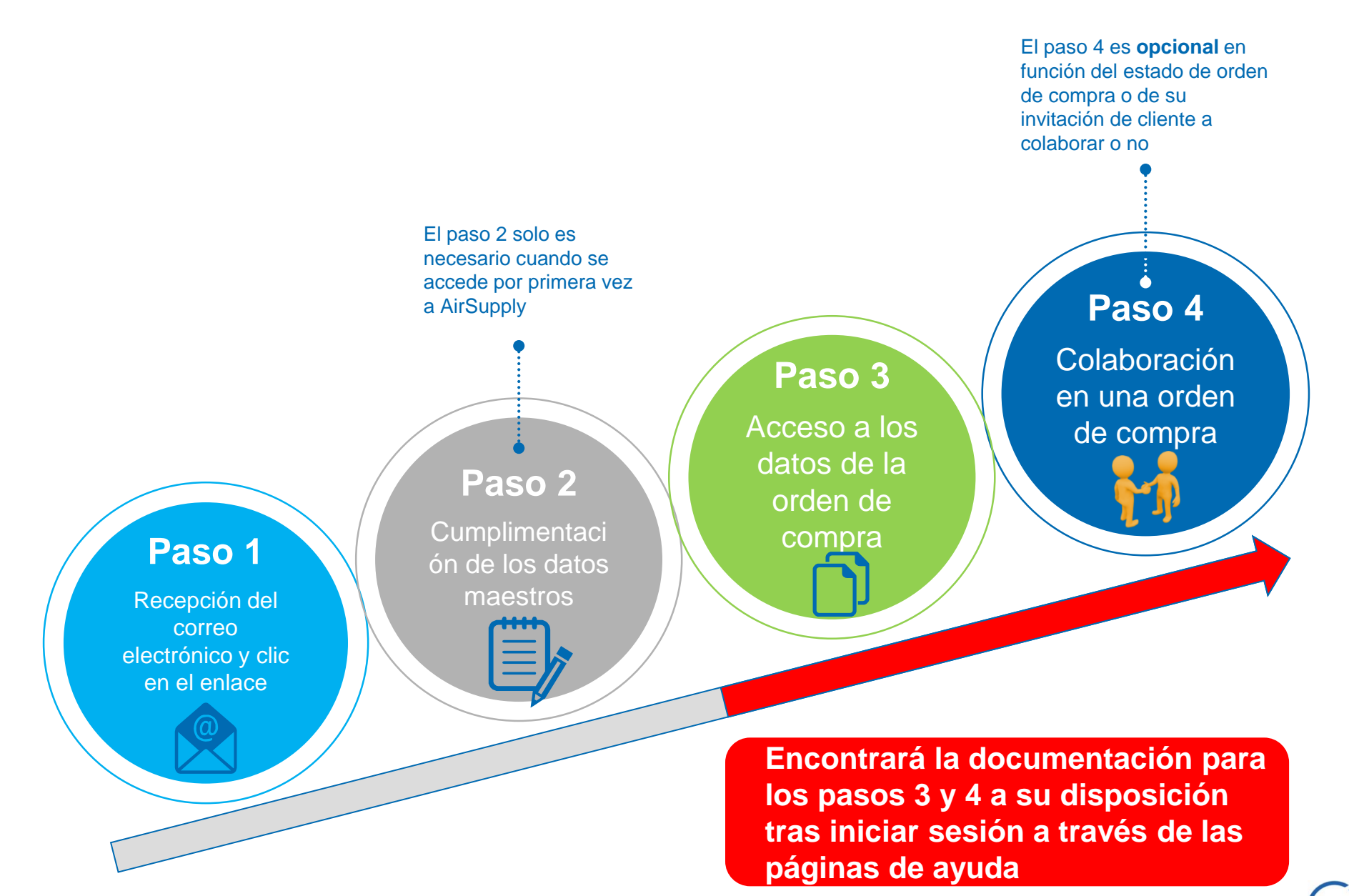

SUPPLY